# 第3章

# 安装树莓派操作系统

# 实例 11 操作系统的基础知识

操作系统(operating system,OS)是管理和控制计算机硬件与软件资源的计算机程序, 是直接与硬件打交道,并且运行在计算机最底层之上的系统软件,任何其他软件都必须在操 作系统的支持下才能运行。换句话说,要使计算机能够正常工作,首先就要安装管理计算机 的操作系统,然后才能安装和使用其他应用软件。

操作系统是用户和计算机的接口,也是计算机硬件和其他软件的接口。操作系统的功能包括管理计算机系统的硬件、软件及数据资源,控制程序运行,为其他应用软件提供支持, 让计算机系统的所有资源最大限度地发挥作用,提供各种形式的用户界面,使用户有一个好 的工作环境,为其他软件的开发提供必要的服务和相应的接口等。

目前,操作系统的种类繁多,常用的操作系统可以分为 UNIX、Linux、macOS、Windows、 iOS 和 Android 等。

1. UNIX

UNIX 最初于 1969 年由 Ken Thompson 和 Dennis Ritchie 在美国 AT&T 公司的贝尔 实验室开发。UNIX 是一个强大的多用户、多任务、分时操作系统,支持多种处理器架构。 UNIX 大部分源代码都是由 C 语言编写的,这使得系统易读、易改、易移植。UNIX 提供了 丰富的、精心设计的系统功能,整个系统的实现十分紧凑、简洁。

2. Linux

Linux 与 UNIX 兼容。Linux 最初是由芬兰赫尔辛基大学的林纳斯·托瓦兹(Linus Torvalds)在 UNIX 的基础上开发的操作系统,Linux 的设计目的是让其在 Intel 微处理器 上更有效地运行。其后林纳斯·托瓦兹在理查德·斯托曼的建议下以 GNU 通用公共许可 证发布,成为自由软件 UNIX 的衍生产品。它的最大的特点在于它是一个开源的操作系统,其内核源代码可以自由传播。

Linux 的发行版本众多,例如 Debian GNU/Linux(及其衍生系统 Ubuntu、Linux Mint)、

Fedora、openSUSE、CentOS 等。Linux 系统在服务器领域上已经成为主流的操作系统。

#### 3. macOS

macOS系统于 2001 年由苹果公司推出。macOS 是一套运行在苹果公司的 Macintosh 系列计算机上的图形操作系统。macOS 是首个在商用领域上取得成功的图形操作系统。

#### 4. Windows

Windows 是由微软公司在 MS-DOS 的基础上开发的图形操作系统。Windows 可以在 32 位和 64 位的 Intel 和 AMD 的处理器上运行。微软公司在 2001 年 10 月发布了 Windows XP,2009 年 10 月正式推出 Windows 7,2015 年 7 月发布了 Windows 10,2021 年 10 月发布 了 Windows 11。

#### 5. iOS

iOS 是由苹果公司开发的手持设备操作系统。iOS 与苹果的 macOS 操作系统一样,都 是以 Darwin 为基础的,同样属于类 UNIX 的操作系统。原本这个系统名为 iPhone OS,直 到 2010 年 6 月 7 日 WWDC 大会上才宣布改名为 iOS。

#### 6. Android

Android 是一种以 Linux 为内核的操作系统,主要应用于便携设备。Android 操作系统 最初由安迪·鲁宾(Andy Rubin)开发,主要支持手机,2005 年由 Google 收购注资并组建开 放手机联盟,此后 Android 逐渐从手机扩展到平板电脑及其他便携设备上。

### 实例 12 树莓派的操作系统

树莓派使用的操作系统可以分为官方和非官方两大类。

树莓派基金会官方指定的操作系统是 Raspbian 系统,属于 Linux 系统。

除了 Raspbian 系统以外,树莓派非官方操作系统种类繁多,其性能也各有千秋,常用的 非官方操作系统包括 ubuntu MATE、Snappy Ubuntu、Windows 10 IoT Core、OSMC、 LibreELEC、PiNet、RISC OS 等系统。

#### 1. Raspbian

Raspbian 是基于 Debian 优化的专门为树莓派硬件开发的免费操作系统。

Debian 作为 Liunx 操作系统家族的重要成员,自带了 Python 语言、C 语言等开发工具和众多的例程,并一起被移植到树莓派中。移植到树莓派后的 Debian 的名字从原来的词组 Raspberry Pi 和 Debian 中各截取了一部分,合并成 Raspbian。其标志如图 3-1 所示。

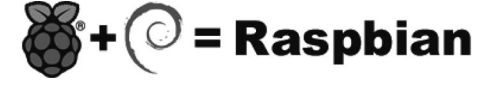

图 3-1 Raspbian 系统的标志

事实上,Raspbian 不仅是操作系统,它还包含了 35 000 多个预编译的软件包,内容非常 丰富,这些软件包都可以很方便地安装在树莓派上。2019 年 9 月 26 日发布的 Raspbian 的 工作界面如图 3-2 所示。

#### 2. ubuntu MATE

Ubuntu Linux 是一个以桌面应用为主的开源 GNU/Linux 操作系统, ubuntu Linux 基

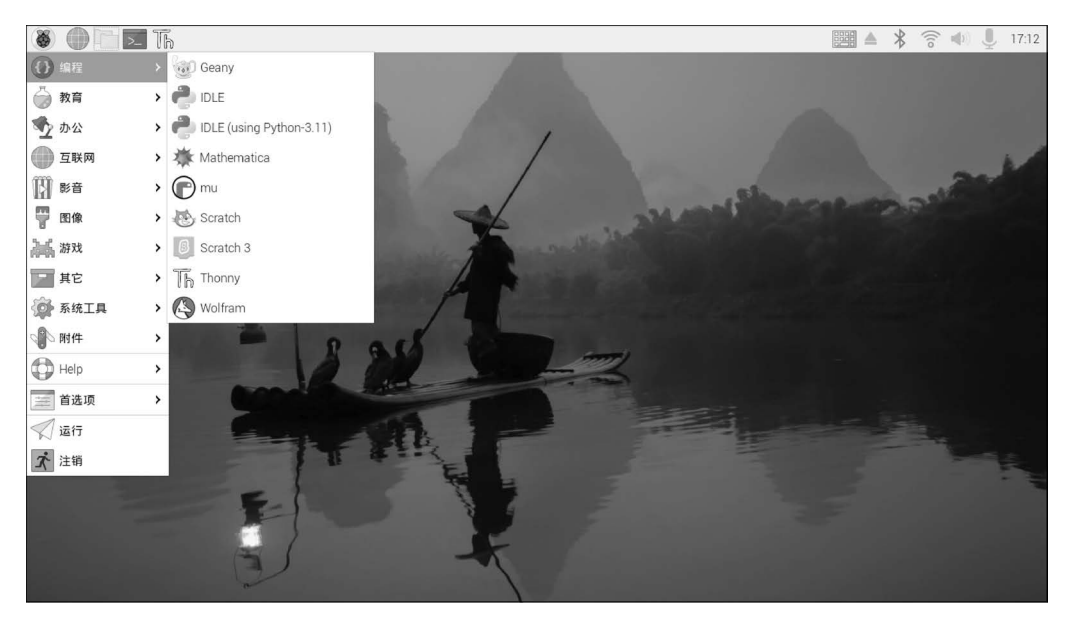

图 3-2 Raspbian 的工作界面

于 Debian GNU/Linux,支持 x86、AMD64(即 x64)和 PPC 架构,由全球化的专业开发团队 Canonical Ltd 开发。

ubuntu MATE 是 Ubuntu Linux 的一个派生版,基于桌面环境 MATE。适用于树莓派 5B 的 ubuntu 桌面版的工作界面如图 3-3 所示。

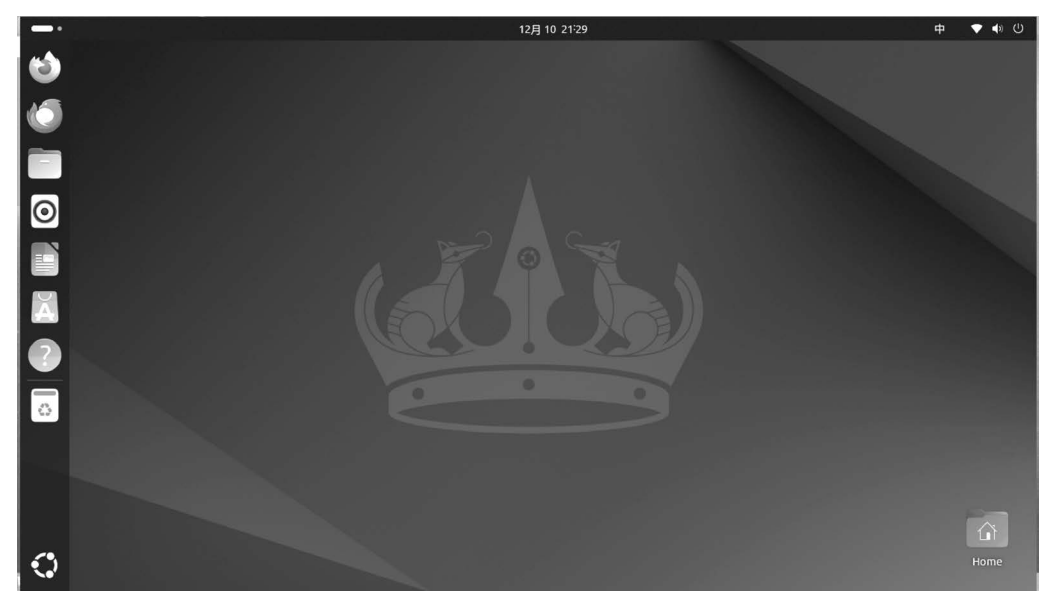

图 3-3 适用于树莓派 5B 的 ubuntu 桌面版的工作界面

#### 3. Snappy Ubuntu

Snappy Ubuntu 是一个专门为云及设备而设计的、崭新的、具有事务性更新功能的操作 系统。它分为 Snappy Ubuntu Core 和 Snappy Ubuntu Personal 两个版本。Snappy Ubuntu Core 是 Ubuntu 的定位于物联网(Internet of thing, IoT)之上的产品。Snappy Ubuntu Core 可以运行在一个不带显示器的设备上,例如家庭网关、机器人、开发板和虚拟机等。Snappy Ubuntu Core 的标志如图 3-4 所示。

#### 4. Windows 10 IoT Core

Windows 10 IoT Core 是微软公司利用 Windows 10 核心架构开发的物联网操作系统, 是 Windows 10 多个版本中最简洁的一个版本。Windows 10 IoT Core 使得我们能够用树 莓派打造低成本的智能设备。Windows 10 IoT Core 的标志如图 3-5 所示。

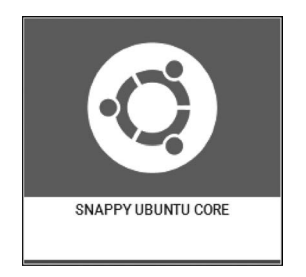

图 3-4 Snappy Ubuntu Core 的标志

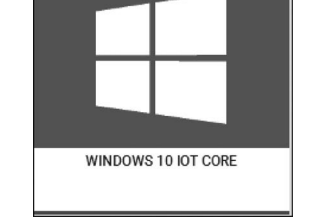

图 3-5 Windows 10 IoT Core 的标志

#### 5. OSMC

OSMC 是一款基于 Linux 的免费和开源的媒体播放系统,可以用作建造低成本的家庭 影院。支持树莓派 3B、4B、5B 等硬件平台。OSMC 的工作界面如图 3-6 所示。

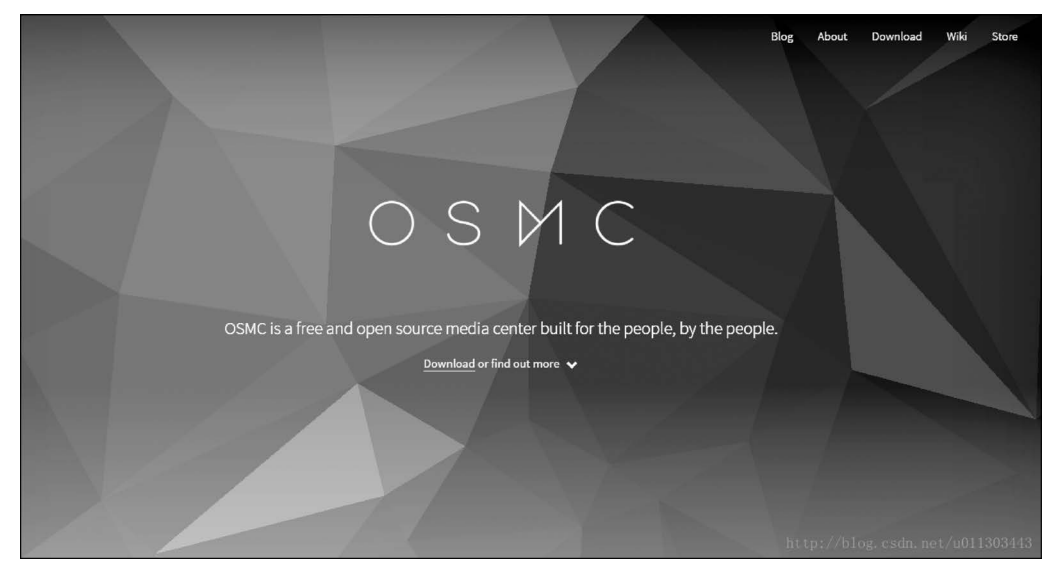

图 3-6 OSMC 的工作界面

#### 6. LibreELEC

LibreELEC 是运行 Kodi 媒体中心的轻量级操作系统,基于 Linux 内核发行,系统为适 配 Kodi 运行环境,进行了许多优化和精简,运行速度快,操作简单,也是一款很优秀的多媒 体播放系统。LibreELEC 的工作界面如图 3-7 所示。

#### 7. PiNet

PiNet 是一个免费和开源的项目,其设计目标是帮助学校建立和管理树莓派教室。 PiNet 由来自世界各地十多个国家的教师共同开发。

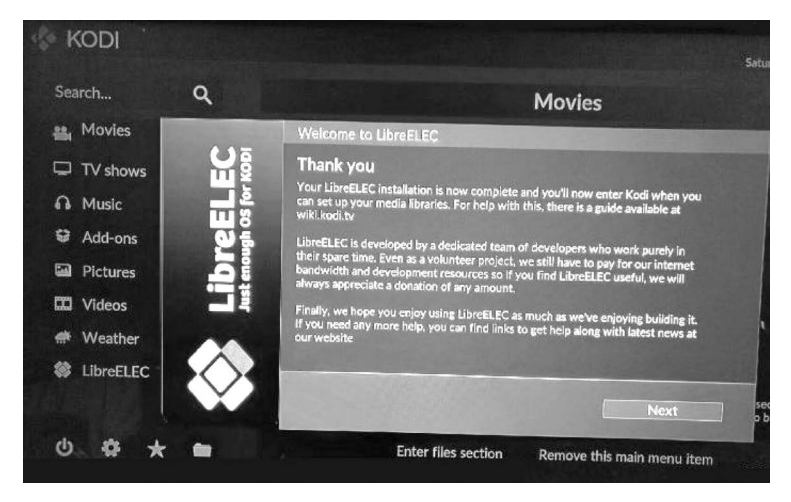

图 3-7 LibreELEC 的工作界面

PiNet 的主要特征包括以下 6 个方面:

- (1) 基于网络的用户账户,教师和学生可以在任何树莓派上登录系统;
- (2) 基于网络的操作系统,所有树莓派都可以登录同一个 Raspbian 主机系统;
- (3) 共享文件夹,便于教师和学生共同使用共享文件夹中的公共文件;
- (4) 工作收集系统,简单的工作收集/提交系统,便于学生上交作业;
- (5) 自动备份,定期将所有学生的文件自动备份到外部存储器中;
- (6) 更多的小功能,如批量用户导入、课堂管理软件集成等。

PiNet 由一台服务器和多台树莓派(即工作站)组成。建议在服务器上安装 Ubuntu Linux 16.04 系统。Ubuntu 系统是完全免费的。然后,使用有线网络将服务器和所有树莓 派连接在一起。PiNet 的工作界面如图 3-8 所示。

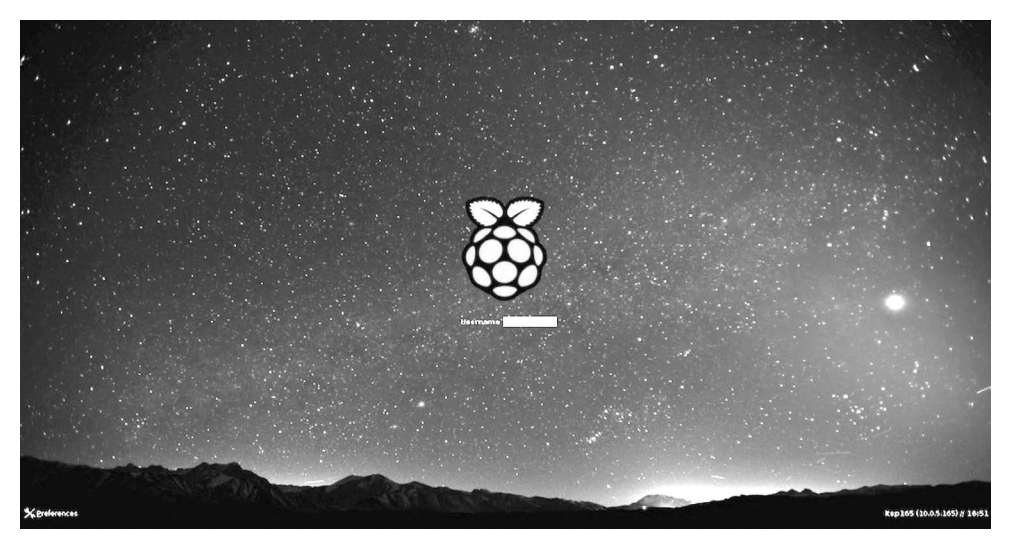

图 3-8 PiNet 的工作界面

#### 8. RISC OS

RISC OS 与众不同,它并不是一款 Linux 操作系统,也与 Windows 毫无关系。RISC

OS的起源可以追溯到最初开发 ARM 微处理器的团队。RISC OS 最初由 ARM 公司的前 身即英国的爱康计算机公司(Acorn Computers)开发,发布于 1987年,它专门设计在 CPU 为 ARM 芯片的计算机上运行。RISC OS 的名字来自于所支持的精简指令集计算机 (RISC)架构。RISC OS 系统具有快速、紧凑、高效的特点。如今,RISC OS 系统的版权归 Castle Technology 公司所有。树莓派上的 RISC OS 的工作界面如图 3-9 所示。

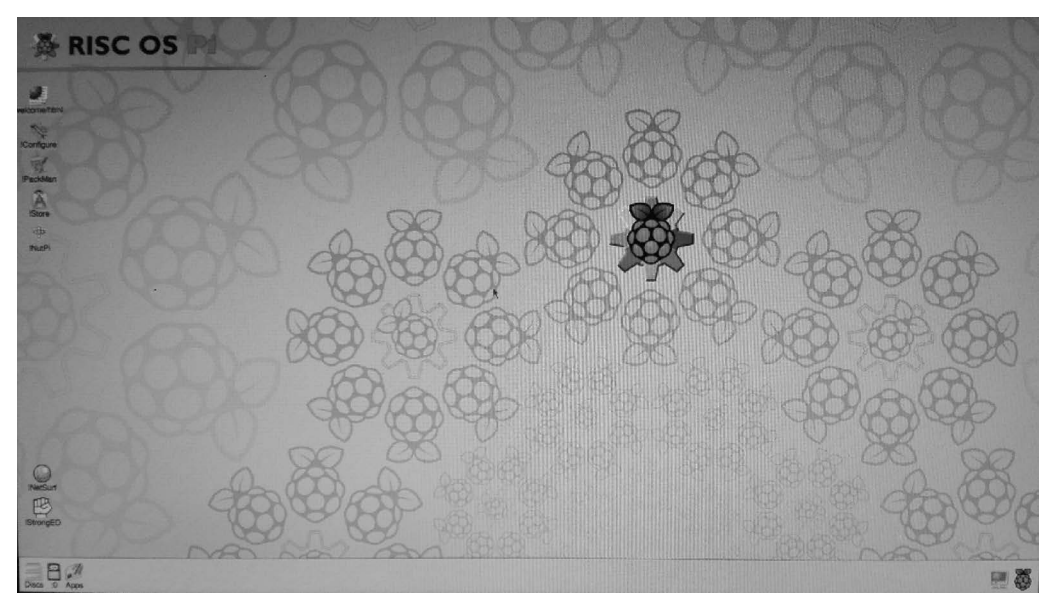

图 3-9 RISC OS 的工作界面

以上介绍了树莓派常用的操作系统,如果读者有兴趣进一步了解更多的树莓派的相关知识,建议访问树莓派的官方网站(https://www.raspberrypi.org)。此外,中国的树莓派 实验室也是一个优秀的网站(http://shumeipai.nxez.com/),提供了丰富的树莓派教程、作品、软件和相关的资源。

# 实例 13 格式化 Micro SD 卡

正如本书实例 4 所述, Micro SD 卡用于安装树莓派的操作系统(操作系统是一种使 树莓派正常工作的系统软件, 就像 PC 里的 Windows)。因为树莓派操作系统与大部分 计算机的操作系统安装常用的光盘安装方法有很大的不同, 所以很多初学者觉得这是 使用树莓派最棘手的部分。其实树莓派操作系统的安装是很简单的——只是与众不同 罢了。

为了安装树莓派最新款的官方的 Raspbian 操作系统,并且使 Raspbian 能够流畅地运行,需要准备一块全新的容量大于或等于 32GB 且速度为 Class10 的 Micro SD 卡。

全新的 Micro SD 卡一般不需要进行格式化。但如果是曾经使用过的旧卡,例如是一块 安装过早期版本的 Raspbian 的旧卡,那么在安装 Raspbian 之前,就必须首先对旧卡进行格 式化。

然而,必须指出的是,Windows 系统自带的格式化程序是不能完成 Micro SD 卡的格式

化工作的。因此,需要下载并安装用于 Micro SD 卡格式化的专门工具 SD Card Formatter, 其下载网址为 https://www.sdcard.org/chs/downloads/formatter\_4/index.html。

Micro SD卡格式化工具 SD Card Formatter 对话框如图 3-10 所示。

然后,单击图中的 Select card 下拉列表框,指定需要格式化的 Micro SD 卡。指定了需 要格式化的 Micro SD 卡的盘符并且确认无误后,单击 Format 按钮,然后会弹出一个对话 框,如图 3-11 所示,提示格式化将会删除这个卡中的所有数据,问是否真的要继续执行?如 果确实要进行格式化,单击"是"按钮。

注意:选择格式化目标卡操作必须十分谨慎,千万要小心,不能选错,否则会格式化计算机的其他硬盘分区,导致数据损失。

| SD Card For     | matter                      | ×                            |
|-----------------|-----------------------------|------------------------------|
| File Help       |                             |                              |
| Select card     |                             |                              |
| F:\-BOOT        |                             | •                            |
|                 |                             | Refresh                      |
| Card informatio | n                           |                              |
| Туре            | SDHC                        | 53                           |
| Capacity        | 29.50 GB                    |                              |
| Formatting opti | ons                         |                              |
| Quick format    | :                           |                              |
| Overwrite fo    | rmat                        |                              |
| Volume label    |                             |                              |
| BOOT            |                             |                              |
|                 |                             |                              |
|                 |                             |                              |
|                 |                             | Format                       |
| SD Logo         | , SDHC Logo and SDXC Logo a | re trademarks of SD-3C, LLC. |

图 3-10 SD Card Formatter 对话框

| SD Card Fe | ormatter                                                                 |
|------------|--------------------------------------------------------------------------|
| Â          | Formatting will erase all data on this card.<br>Do you want to continue? |
|            | 是(Y) 否(N)                                                                |

图 3-11 格式化 Micro SD 卡的提示信息

接着,屏幕上会出现执行格式化操作的画面,如图 3-12 所示。稍等片刻,即会完成整个格式化任务,并会出现如图 3-13 所示的格式化完成提示信息。

| SD Card Form     | natter                  | x                             |
|------------------|-------------------------|-------------------------------|
| File Help        |                         |                               |
| Select card      |                         |                               |
| F:\-BOOT         |                         | •                             |
|                  |                         | Refresh                       |
| Card information |                         |                               |
| Туре             | SDHC                    | Sð                            |
| Capacity         | 29.50 GB                |                               |
| Formatting optio | าร                      |                               |
| Quick format     |                         |                               |
| Overwrite for    | mat                     |                               |
| Volume label     |                         |                               |
| BOOT             |                         |                               |
|                  |                         |                               |
|                  | 1000                    |                               |
| Progress: 92 %   |                         | Format                        |
| SD Logo,         | SDHC Logo and SDXC Logo | are trademarks of SD-3C, LLC. |

图 3-12 格式化 Micro SD 卡

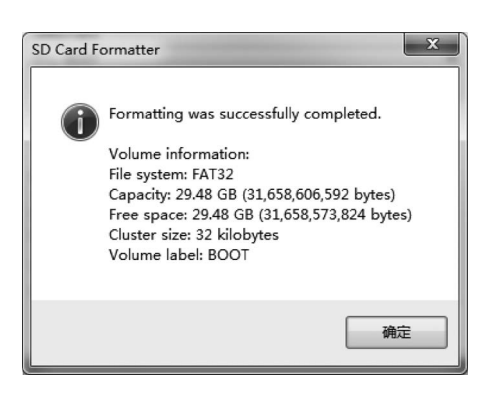

图 3-13 格式化 Micro SD 卡完成的提示信息

# 实例 14 用镜像文件安装 Raspbian

安装树莓派的 Raspbian,除了要准备好格式化过的 Micro SD 卡以外,还需要下载 Raspbian 的镜像文件。可以到树莓派基金会的官方网站下载 Raspbian 系统的镜像文件, 下载页面如图 3-14 所示。

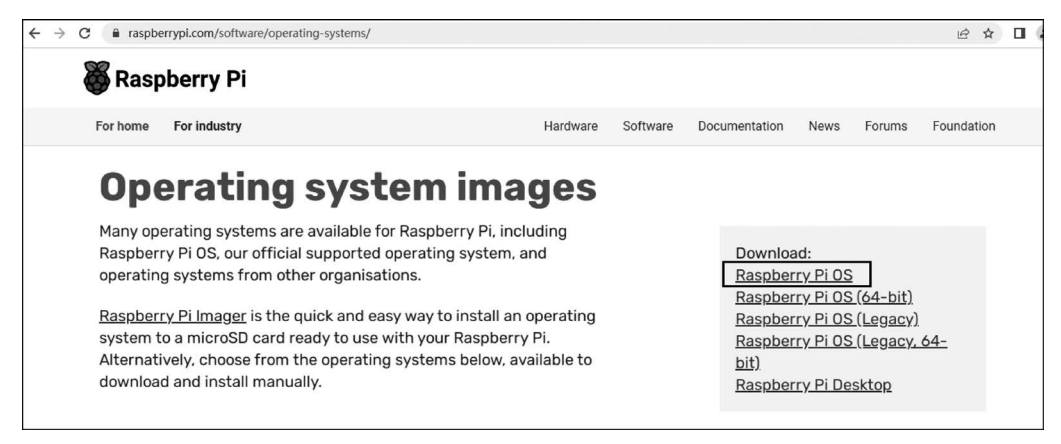

图 3-14 树莓派 Raspbian 镜像文件下载页面

注意:树莓派基金通常会不定期更新 Raspbian 的镜像文件,并且 2023 年 10 月前在树莓派官网发布的 Raspbian 的镜像文件只能安装在树莓派 4B 及之前的产品上,不能安装在树莓派 5B 上。因此,本例以 2023 年 12 月 5 日发布的 32 位树莓派系统镜像文件为例来说明其下载和安装的具体步骤。

网页正文第一段说明树莓派可以安装多种不同的操作系统,包括树莓派官方的操作系统和其他机构开发的操作系统。

网页正文第二段介绍快速和简易安装操作系统到 Micro SD 卡的方法是使用镜像写入器。可以在右侧选项中选择某个操作系统的镜像文件,然后下载并手动安装。可供下载的 树莓派系统镜像文件是:

(1) Raspberry Pi OS(32 位的树莓派系统镜像文件)。

(2) Raspberry Pi OS(64-bit)(64 位的树莓派系统镜像文件)。

(3) Raspberry Pi OS(Legacy)(传统的 32 位的树莓派系统镜像文件)。

(4) Raspberry Pi OS(Legacy)(传统的 64 位的树莓派系统镜像文件)。

(5) Raspberry Pi OS Desktop(桌面版的树莓派系统镜像文件)。

推荐下载兼容性最好的 32 位树莓派系统镜像文件 Raspberry Pi OS。然后转入下载页面,如图 3-15、图 3-16 所示。

如图 3-15 所示, 32 位版的树莓派系统适用于大多数用户,并且兼容所有型号的树莓派 产品。

32位的树莓派系统又细分为如下3种:

(1) Raspberry Pi OS with desktop。Raspberry Pi OS with desktop 是桌面版的 32 位 的树莓派系统,其镜像文件大小为 891MB,仅含有操作系统,不带其他应用软件;

| $\leftrightarrow$ $\rightarrow$ | C a raspberrypi.com/software/operating-sy | stems/#raspberry-pi-os-32-bit                                                                                                    | ⓒ ☆ 🛛                                                    |
|---------------------------------|-------------------------------------------|----------------------------------------------------------------------------------------------------|----------------------------------------------------------|
|                                 | <b>Raspberry Pi OS</b>                    |                                                                                                    |                                                          |
|                                 | Our recommended operating system for      | most users.                                                                                                    |                                                          |
|                                 | Compatible with:                          | Raspberry Pi OS with desktop                                                                                                    |                                                          |
|                                 | All Raspberry Pi models                   | Release date: December 5th 2023<br>System: 32-bit<br>Kernel version: 6.1<br>Debian version: 12 (bookworm)<br>Size: 1.254MB<br>Show SHA256 file integrity hash:<br>Release notes                                              | Download<br>Download torrent<br>Archive                  |
|                                 |                                           | Raspberry Pi OS with desktop and recommer<br>Release date: December 5th 2023<br>System: 32-bit<br>Kernel version: 6.1<br>Debian version: 12 (bookworm)<br>Size: 2.602MB<br>Show SHA256 file integrity.hash;<br>Release notes | nded software<br>Download<br>Download torrent<br>Archive |

图 3-15 桌面版和升级版树莓派系统的下载页面

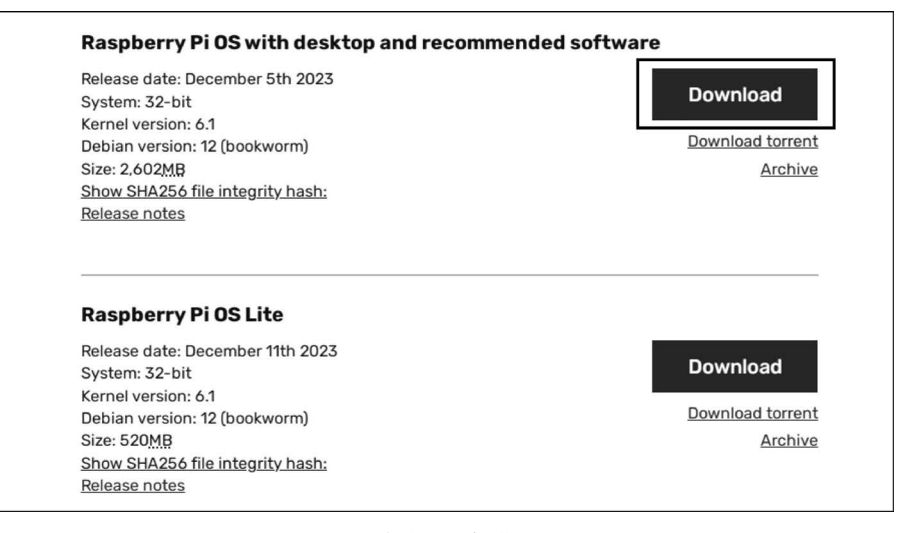

图 3-16 升级版和精简版的树莓派系统的下载页面

(2) Raspberry Pi OS with desktop and recommended software。这是桌面和常用软件版的 32 位的树莓派系统,其镜像文件较大,大小为 2602MB,除了操作系统以外,还自带了许多常用的软件,如 Scratch 语言、Python 语言等;

(3) Raspberry Pi OS Lite。Raspberry Pi OS Lite 是精简版的 32 位版的树莓派系统, 其镜像文件很小,只有 520MB,适用于安装在速度较慢而且内存容量又比较小的早期的树 莓派产品上,如图 3-16 所示。

在这里,建议读者下载桌面和常用软件版的32位的树莓派系统的镜像文件。

注意:因为桌面中文和常用软件版的镜像文件比较大,所以要在下载之前确认用于存 放镜像文件的硬盘分区至少有 20GB 的空间,否则将无法下载和解压。还需要提前安装好 最新版本的压缩/解压缩工具,如 WinRAR、WinZIP 或好压等。

在这一步,单击图 3-16 右上角的桌面和常用软件版镜像文件的 Download 按钮,则弹出

"另存为"对话框,在本例中,选择将文件下载到"E:\\软件\\树莓派系统\\"文件夹,单击 "保存"按钮开始下载,如图 3-17 所示。

| <ul> <li>97.000</li> <li>97.000</li></ul> |                 |                                              |                  |     |  |                                       |                 |  |
|----------------------------------------------------------------------------------------------------|-----------------|----------------------------------------------|------------------|-----|--|---------------------------------------|-----------------|--|
| 〇〇マ 《本地》                                                                                                    | 磁盘              | t (E:) → 软件 → 树莓派系统 → → ↓ 4 + 搜索 Ø           | )毒派系统 の          | 2   |  |                                       |                 |  |
| 组织 ▼ 新建文件部                                                                                                    | 组织 ▼ 新建文件夹 日本 ● |                                              |                  |     |  |                                       |                 |  |
| ■ 图片                                                                                                    | *               | 名称 ^                                         | 修改日期             | *   |  |                                       |                 |  |
| 🖹 文档                                                                                                    |                 | 🃗 2019-04-08-raspbian-stretch-full           | 2019/6/4 17:23   |     |  |                                       |                 |  |
| □ 迅雷下载                                                                                                    |                 | 📗 2019-07-10-raspbian-buster-full            | 2019/9/25 11:45  | ٦   |  |                                       |                 |  |
| →音乐                                                                                                    |                 | 📗 2019-09-26-raspbian-buster-full            | 2019/10/11 23:36 | =   |  |                                       |                 |  |
|                                                                                                    |                 | 📗 2020-02-13-raspbian-buster-full            | 2020/5/8 12:42   | -   |  |                                       |                 |  |
| ▲ 计符机                                                                                                    |                 | 2021-03-04-raspios-buster-armhf-full         | 2021/4/1 11:03   |     |  |                                       |                 |  |
| I → 1 ↔ 10                                                                                                    |                 | 2021-05-07-raspios-buster-armhf-full         | 2021/8/28 17:38  |     |  |                                       |                 |  |
| win/(C:)                                                                                                    | =               | 🐌 2022-09-06-32bit                           | 2023/4/4 21:27   |     |  |                                       |                 |  |
| 🕞 本地磁盘 (D:)                                                                                                    |                 | 2022-09-06-raspios-bullseye-arm64.img        | 2022/9/16 12:02  |     |  |                                       |                 |  |
| 🕞 本地磁盘 (E:)                                                                                                    |                 |                                              |                  |     |  | 2023-05-03-raspios-bullseye-arm64.img | 2023/7/21 12:48 |  |
|                                                                                                    |                 | 퉱 2023-10-10-raspios-bookworm-arm64-full.img | 2023/10/17 17:31 | ÷   |  |                                       |                 |  |
| 🗣 网络                                                                                                    | Ŧ               | < III                                        | •                |     |  |                                       |                 |  |
| 文件名(N): 2023-12-05-raspios-bookworm-armhf.img 		▼                                                                                                    |                 |                                              |                  |     |  |                                       |                 |  |
| 保存类型(T): WinRAR 压缩文件管理器                                                                                                    |                 |                                              |                  |     |  |                                       |                 |  |
|                                                                                                    |                 |                                              |                  |     |  |                                       |                 |  |
| 🔿 隐藏文件夹                                                                                                    |                 | 保存                                           | (S) 取消           | .41 |  |                                       |                 |  |

图 3-17 选择下载文件存放的文件夹

由于镜像文件较大,下载时间较长,请耐心等待。下载完成后,打开镜像文件所在的文件夹,就可以找到下载成功的压缩文件 2023-12-05-raspios-bookworm-armhf-full.img.xz, 双击这个文件,就可以解压得到 IMG 格式的镜像文件,如图 3-18 所示。该文件就是 2023 年 12 月 5 日发布的 Raspbian 系统镜像文件,大小约为 14.15GB。

|                               |                                                |                             |               | - • ×             |  |
|-------------------------------|------------------------------------------------|-----------------------------|---------------|-------------------|--|
|                               | 统 ▶ 2023-12-05-raspios-bookworm-armhf-full.img | ▼ <sup>4</sup> <sub>7</sub> | 搜索 2023-12-05 | -raspios-bookwo P |  |
| 文件(F) 编辑(E) 查看(V) 工具(T) 帮助(H) |                                                |                             |               |                   |  |
| 组织 ▼ 包含到库中 ▼                  | 共享 ▼ 新建文件夹                                     |                             |               | •                 |  |
| ☆ 收藏夹                         | 名称 ^                                           | 修改日期                        | 类型            | 大小                |  |
| 📗 2345下载                      | 📵 2023-12-05-raspios-bookworm-armhf-full       | 2024/1/8 11:48              | 光盘映像文件        | 14,151,68         |  |
| 🖟 下载                          |                                                |                             |               |                   |  |
| ■ 桌面 🗉                        |                                                |                             |               |                   |  |

图 3-18 解压得到 IMG 格式的镜像文件

为了安装 Raspbian 系统,还需要下载并安装一个名为 Win32 Disk Imager 的安装工具。接着,把格式化后的 Micro SD 卡通过读卡器插入计算机的 USB 接口上。

启动 Win32 Disk Imager 后,屏幕上就会出现 Win32 磁盘镜像工具的窗口,如图 3-19 所示。

单击选择按钮 ,指定下载并解压后得到的 Raspbian 镜像文件,结果如图 3-20 所示。 单击"写入"按钮,启动安装程序。安装完成后,屏幕上会出现"写入成功"的提示信息,表明 已经成功向 Micro SD 卡写入镜像文件。最后把 Micro SD 卡插入树莓派的相应接口中,大 功告成!

| 😪 Win32 磁盘映像工具 - 1.0                         | - • ×       |
|----------------------------------------------|-------------|
| 映像文件                                         |             |
| 校验值<br><b>元 ▼</b> 生成 夏制                      |             |
| <ul> <li>□ 仅读取已分配分区</li> <li>任务进度</li> </ul> |             |
| 取消 读取 写入 仅枝<br>等待任务完成。.                      | 验 <b>退出</b> |

图 3-19 Win32 Disk Imager 工具窗口

图 3-20 指定镜像文件后的 Win32 Disk Imager 工具窗口

# 实例 15 用镜像文件安装 Ubuntu

在树莓派上安装 Ubuntu 的方法与实例 14 介绍的安装 Raspbian 系统的方法类似,即 通过下载专用于树莓派的 Ubuntu 的镜像文件来安装。

打开 Ubuntu 中文官方网站(https://cn. ubuntu. com/)的下载页面,如图 3-21 所示。 该网页中包含了 3 个版本的 Ubuntu 镜像文件供用户下载,分别是桌面版、服务器版和 core (核心)版。本例介绍安装 Ubuntu 桌面版。

单击"下载 64 位镜像"按钮,下载 Ubuntu 桌面 24.10 的镜像文件 ubuntu-24.10preinstalled-desktop-arm64+raspi.img.xz,如图 3-22 所示下载完毕后,后续的解压并写入 Micro SD 卡的具体方法和步骤与实例 14 中图 3-17~图 3-20 所述基本相同,这里不再 赘述。

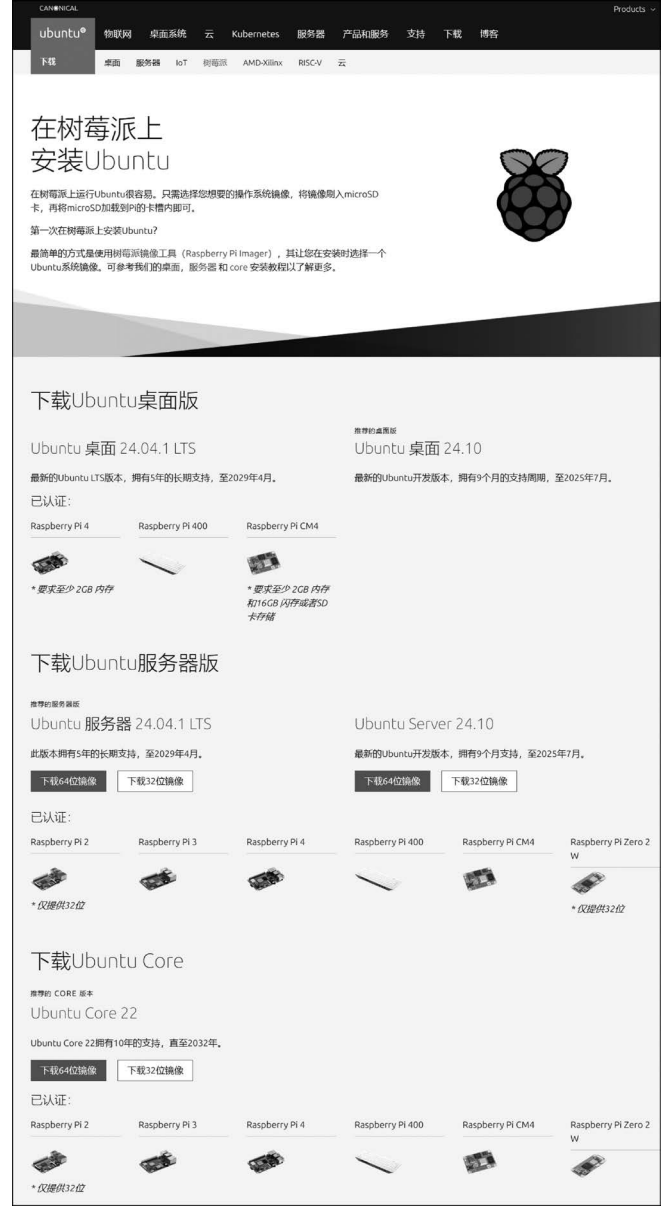

图 3-21 Ubuntu 的下载页面

| 下载Ubunt            | 山桌面版             |                                      |                                             |
|--------------------|------------------|--------------------------------------|---------------------------------------------|
| Ubuntu <b>桌面</b> 2 | 4.04.1 LTS       |                                      | <sup>推荐的病毒版</sup><br>Ubuntu <b>桌面</b> 24.10 |
| 最新的Ubuntu LTS版本    | ,拥有5年的长期支持,至     | 2029年4月。                             | 最新的Ubuntu开发版本,拥有9个月的支持周期,至2025年7月。          |
| 下载64位镜像            |                  |                                      | 下载64位镜像                                     |
| 已认证:               |                  |                                      |                                             |
| Raspberry Pi 4     | Raspberry Pi 400 | Raspberry Pi CM4                     |                                             |
| STATE OF STATE     | $\sim$           |                                      |                                             |
| *要求至少 2GB 内存       |                  | * 要求至少 2GB 内存<br>和16GB 闪存或者SD卡<br>存储 |                                             |

图 3-22 下载 Ubuntu 桌面版镜像文件